# **Start Guide**

Introduction to the Applications' Screen

#### Easy operation with simple screens

Frequently used functions and settings are shown on the top screen.

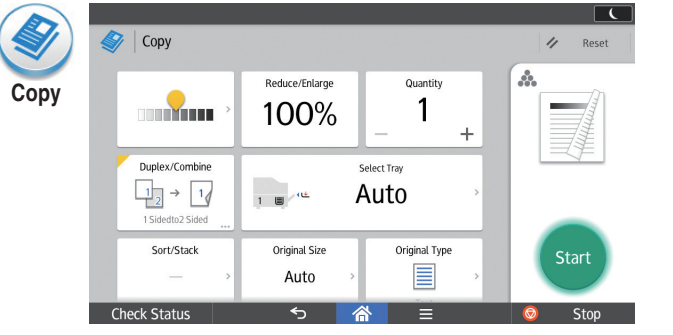

|         | Check Status               | ক  🖀 🗉                                          |               | 0                       | Stop       |
|---------|----------------------------|-------------------------------------------------|---------------|-------------------------|------------|
|         | Scanner (to Email Address) |                                                 | Scan Files St | tatus 🥢                 | Reset      |
| Scanner | + Specify destinati        | on(s)                                           |               | B & W                   | Preview    |
|         | Freq. AB CD EF GH I        | JK LMN OPQ RST UVW X                            | /෭ ⊉          | 200 dpi<br>1 Sided (    | Drig.      |
| l       | BERLIN OFFICE              | LONDON OFFICE                                   |               | Send 5                  | Settings > |
|         | NEW YORK OFFICE            | LOS ANGELES<br>00006<br>BEIJING OFFICE<br>00008 | -1            | s                       | tart       |
| /).     | Check Status               | HONG KONG OFFICE                                | - 11          | $\overline{\mathbf{O}}$ | Stop       |

Specify destination(s)

G3 Auto

G3 Aut

G3 Auto

CD EF GH IJK LMN OPQ RST UVW XYZ 🕂

🛅 Yokohama Offic..

LONDON OFFICE

LOS ANGELES

BELING OFFICE

HONG KONG OFFIC.

Fax Reception

٩.

On Hook

G3 Auto

G3 Auto

G3 Auto

G3 Auto

Job Status

11 Reset

Preview

Standard

Auto Detect

1 Sided Orig.

Memory Transmissio

Settings

Fax

Freg. AB

ABCD COMPANY

BERLIN OFFICE

KYOTO OFFICE

0000 SHANGHAL OFFICE

In NEW YORK OFFICE

Fax

For detailed information about the applications' screens that can be browsed on the control panel, see "How to Use Each Application", About This Machine. Alternatively, see Quick Reference Copy Guide, Quick Reference Fax Guide, and Quick Reference Scanner Guide on our website (http://www.ricoh.com/

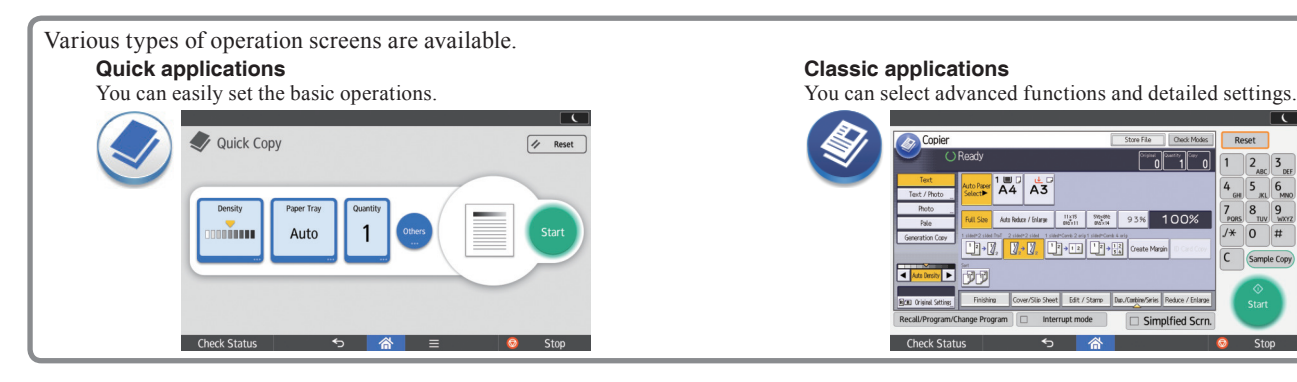

Read this manual carefully before you use this machine and keep it handy for future reference. For safe and correct use, be sure to read the Safety Information in Read This First before using the machine.

# Operations on the screen

#### Drag: Moving icons

Slide your finger while pressing on the screen.

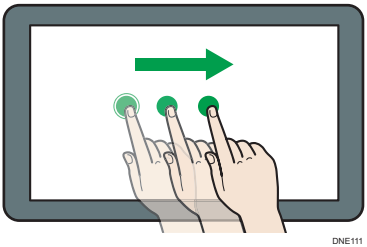

Flick: Switching between screens Flick your finger to the right or left on the screen.

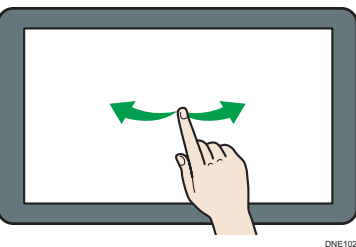

Long tap: Displaying a subscreen Place and hold your finger on the screen.

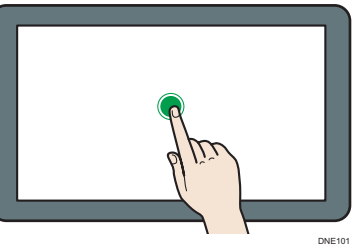

Pinch-in/Pinch-out: Zooming in/out Pinch or spread your thumb and forefinger on the screen.

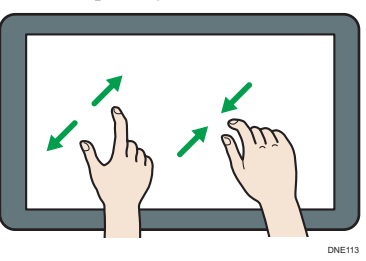

# Logging In and Logging Out

#### Important

- Ask the user administrator for the Login User Name, Login Password, and User Code.
- To prevent use of the machine by unauthorized persons, always log out when you have finished using the machine.

#### When User Code Authentication is active

#### Login

Enter a User Code (up to eight digits), using the soft keyboard that appears and then press [OK].

| To use the following function code with the Number keys, | n(s), enter user<br>then press [OK]. |
|----------------------------------------------------------|--------------------------------------|
| Copier                                                   | Clear                                |
|                                                          | OK                                   |

# Logout

Press [ ] on the top right on the screen.

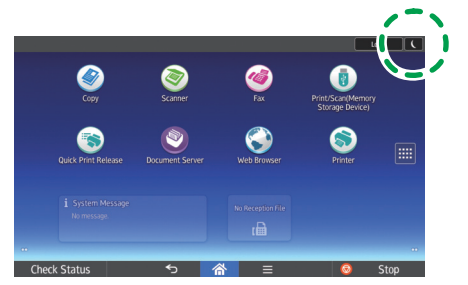

When Basic Authentication, Windows Authentication, or LDAP Authentication is active

# ✤ Login

Press [Login] on the top right on the screen. Enter a login user name and a password, and then press [Login].

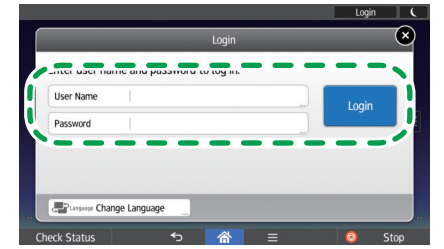

#### Logout

Press [Logout] on the top right on the screen.

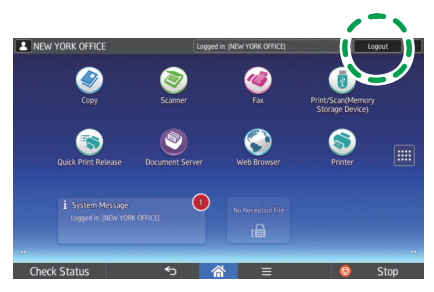

# **3** How to Read the Operating Instructions on the Control Panel

# Flick to the left.

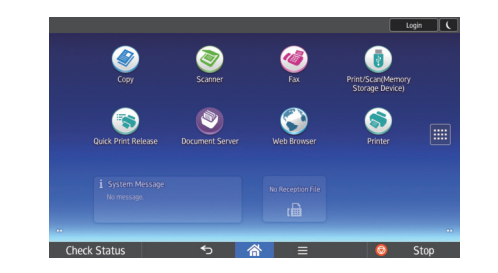

# **7** Press the [User Guide] icon.

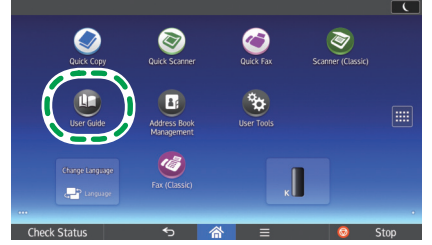

The top page of the operating instructions appears on the control panel.

| @http://support-download.com/service            | s/device/webhlp/p_manual/europe/MP                                   |  |  |
|-------------------------------------------------|----------------------------------------------------------------------|--|--|
|                                                 | Q 🗣 Erglish 💌                                                        |  |  |
| Functions                                       | Preparations                                                         |  |  |
| >> Convenient Functions                         | >> Getting Started                                                   |  |  |
| 33 Copy/ Document Server                        | >> Paper Specifications and Adding Paper                             |  |  |
| >> Fax                                          | Maintenance                                                          |  |  |
| 33 Print                                        | >> Troubleshooting                                                   |  |  |
| >> Scan                                         | >> Maintenance and Specifications<br>>> Information for This Machine |  |  |
| $^{>>}$ Connecting the Machine/ System Settings |                                                                      |  |  |
| >> PostScript3                                  | 22 Annually                                                          |  |  |
| Check Status 5                                  | ☆ ≡ Stop                                                             |  |  |

#### Note

- The machine must be connected to a network to display the operation instructions. If the machine is not connected to a network, browse the User Guide on our website (http://www.ricoh.com/) from a computer or other device that can connect to a network.
- Some illustrations in this manual might be slightly different from the machine.

# Changing the display language

You can change the language used on the screen. The language used in the operating instructions is the same as that used on the screen. If no operating instructions are provided written in the current display language, the operating instructions written in English are displayed on the screen. To change the display language, press [Change Langs. Widget] on the [Home] screen.

If there is no response when you touch the screen, contact your service representative.

© 2016 EN (US) EN (AU)

D256-7817